## February 4, 2021 WebEx Instructions for Chapter 13 Contested Docket

## Judge Morris Chapter 13 docket for February 4, 2021 at 8:30 AM

Link: https://us-courts.webex.com/us-courts/j.php?MTID=m809df98c152c78675784e178e3a931c2

Meeting number: 180 077 3624

Meeting password: bankruptcy

Dial-In: 1-650-479-3207

Meeting number: 180 077 3624

Need help? Go to http://help.webex.com

## REMINDERS

1. Attendees should join the WebEx hearing 10 minutes prior to the hearing time. You may join by cell phone, tablet, laptop, or desktop. You may also use a landline telephone if you are appearing telephonically only.

2. All witnesses must use the video function. Attorneys who anticipate giving extensive legal argument are also encouraged to use the video function.

3. Participants who wish to speak at the hearing should choose the "Use computer for audio" or "call in" options. If you choose the "call in" option, please enter the Attendee ID when prompted to do so. This allows the Court to see the names of the caller participants and speeds up the appearance phase at the beginning of the hearing.

4. If a matter is not resolved prior to the beginning of the docket call at 8:30 a.m., the Debtor must join the WebEx hearing at 8:30 a.m. unless otherwise instructed by his/her attorney.

5. Participants will mute and unmute themselves to save time. Please remember to do this. Use the mute function when you are not actually speaking. Remember to unmute yourself prior to speaking.

6. State your name for the record each time before speaking. Speak slowly and clearly at all times.

7. Use headphones if possible, especially if you are using a desktop PC with external speakers.

8. Use the "speaker" view so that you can clearly see the person speaking during the hearing. This helps prevent talking over other speakers. Hover in the upper right corner of your display and click on the second button from the right. Select Active Speaker Video View or Active Speaker and Thumbnail Video View (your preference). If you select the Grid View, all speakers will appear as thumbnails and you will not be able to clearly see the speaker's face.

9. The attorney and any witness should use separate cameras and microphones. You may be in the same physical location, but the camera and microphone should be different.

10. Use the "share" button to share a screen or document, like an exhibit, with other participants. There are two ways to "Share". Either use the third button from the left at the bottom of the screen OR select the "Share" tab at the top of the screen and select "Share Content."

11. The attorney calling a witness is responsible for providing the witness with the information necessary to enter the WebEx conference and for ensuring that any witness knows how to conduct themselves during the hearing. If you are sharing exhibits for admission by the Court, please practice using the share function prior to the hearing date. As a courtesy to others and to the Court, practicing with your witnesses and practicing sharing your exhibits will ensure that our hearings can be conducted as efficiently as possible.